## MANUAL DE UTILIZAÇÃO FLY E-NOTA

## Solicitação de Cancelamento – Fly e-Nota

## 1. Como solicitar o cancelamento de Notas Fiscais de Serviços (NFS-e)?

A solicitação de cancelamento de Notas Fiscais é utilizada quando o cancelamento direto não pode ser realizado, ou seja, nos casos onde a Nota encontra-se contida em guia de pagamento, ou o prazo para cancelamento que é definido na Legislação, já tenha expirado, ou quaisquer situações que necessitem de análise por parte do setor de Fiscalização do Município.

Para solicitar o cancelamento das Notas, deve-se clicar sobre a opção "Solicitação de cancelamento", disponível no quadro "Nota fiscal", posicionada na lateral esquerda da página inicial do módulo contribuinte. (*Figura 01*)

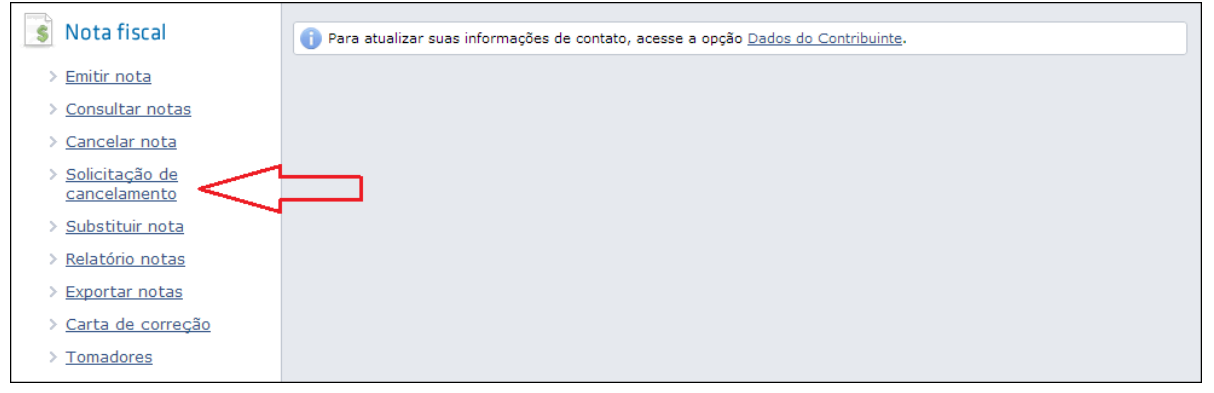

(Figura 01)

As solicitações são sequenciais e, por isso, ao clicar no botão <Novo>, o próximo número é sugerido pelo sistema. Em seguida, deve-se informar ou selecionar a Nota fiscal que se deseja solicitar o cancelamento. Neste momento, os campos referentes ao documento informado/selecionado, são automaticamente preenchidos, aguardando pela inserção das informações referentes ao processo (caso exista), motivo desta solicitação e os detalhes deste motivo. Lembrando que o motivo e seu detalhamento são de preenchimento obrigatório. (*Figura 02*)

## MANUAL DE UTILIZAÇÃO FLY E-NOTA

| Solicitação de cancelamento                |                         | Dúvidas? Assista aqui o tutorial 📔 Envie sua opinião 🖄 |       |
|--------------------------------------------|-------------------------|--------------------------------------------------------|-------|
|                                            |                         |                                                        |       |
| Solicitação:                               |                         |                                                        |       |
| 2                                          | 2                       |                                                        |       |
| Nota fiscal:                               | Código verificação:     | Data emissão:                                          |       |
| 6                                          | OZQW00BRU               | 27/02/2013 11                                          | 11:16 |
| Inscrição tomador: Nome/Razão social:      |                         |                                                        |       |
| 07811755262 Pess                           | soa Física Demonstração |                                                        |       |
| Situação:                                  | _                       |                                                        |       |
| N - Não analisada                          | •                       |                                                        |       |
| Número do processo:                        |                         |                                                        |       |
| 456                                        |                         |                                                        |       |
| Motivo do cancelamento:                    | _                       |                                                        |       |
| 2 - Serviço não prestado                   | •                       |                                                        |       |
| Detalhamento:                              |                         |                                                        |       |
| Tomador cancelou a contratação do serviço. |                         |                                                        |       |
| Resta(m) 58 caracter(es).                  |                         |                                                        |       |
| Novo Salvar Cancelar                       |                         |                                                        |       |

(Figura 02)

Ao gravar esta solicitação, a Fiscalização é notificada por e-mail para que possa analisar o pedido.

Por meio desta funcionalidade também é possível acompanhar o andamento desta análise, ou seja, verificar qual o parecer informado pela Prefeitura, bastando apenas informar o número da solicitação em questão.